## 腾讯会议多端批注功能演示文档

如您使用腾讯会议作为在线教学直播工具,在上课过程中需要用到多个终端批注功能, 请查看以下内容。

1. 首先准备一个空白文档(老师也可以直接在 PPT 上批注,就不需要新建 word 文档)

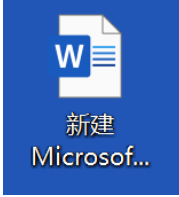

2. 打开空白文档和需要展示的 PPT,以如下图方式在电脑端摆放 (win10 可以通过将一个 窗口拖动到屏幕边缘的形式开启自动分屏)

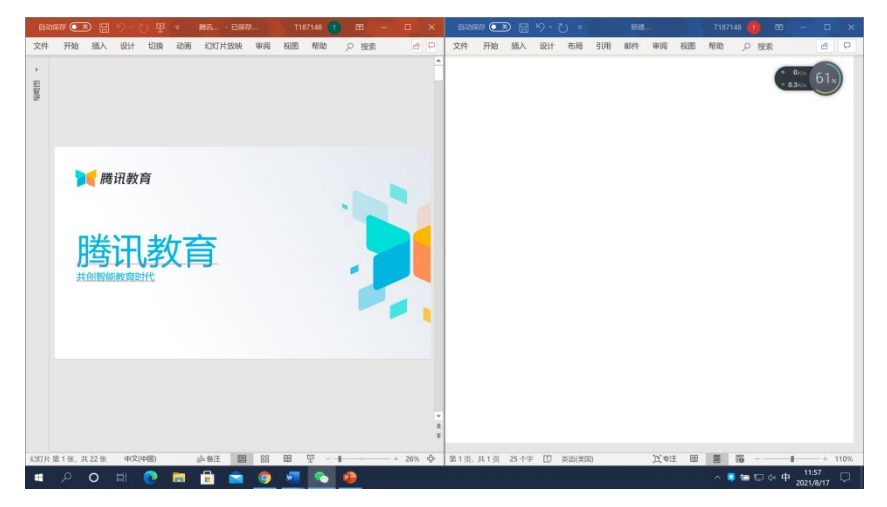

3. 进入腾讯会议(使用学校的企业版账号),选择共享屏幕,选择桌面1,分享整个桌面

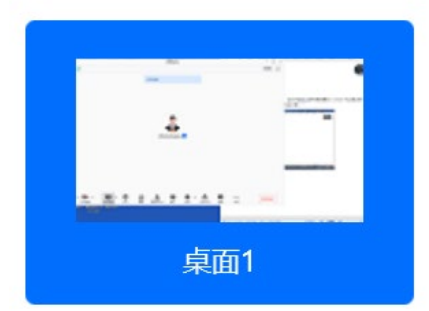

4. 打开互动批注,保持这两项权限打开(注意将腾讯会议更新到最新版)

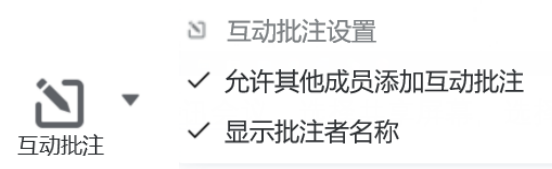

5. Ipad 端,使用另一个账号(可以是私人账号,也可以是其他人的账号,注意和电脑端的 账号不能相同),打开 ipad 端的互动批注

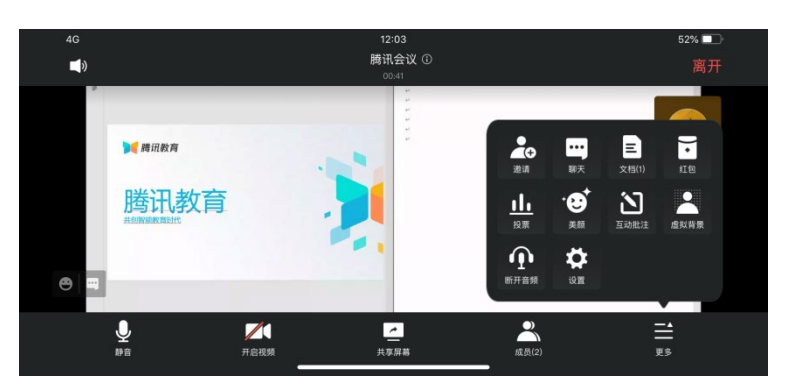

6. 最后,无论是在电脑端书写,还是 ipad 端书写板书,所有会议内用户都能看到,效果如 下图

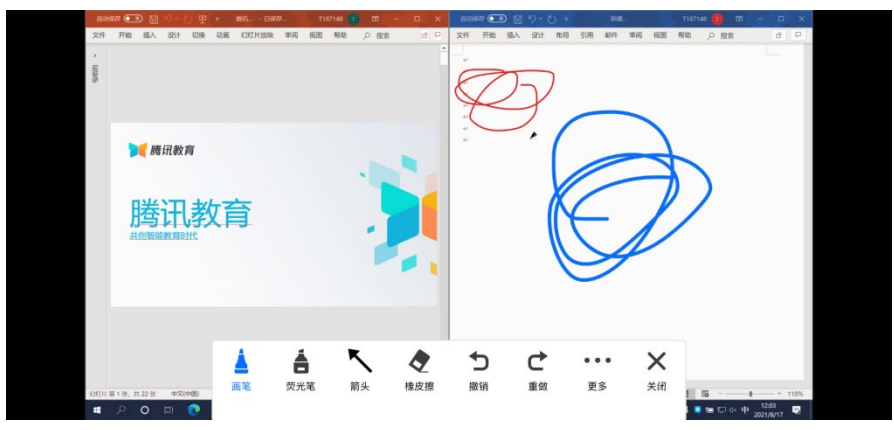